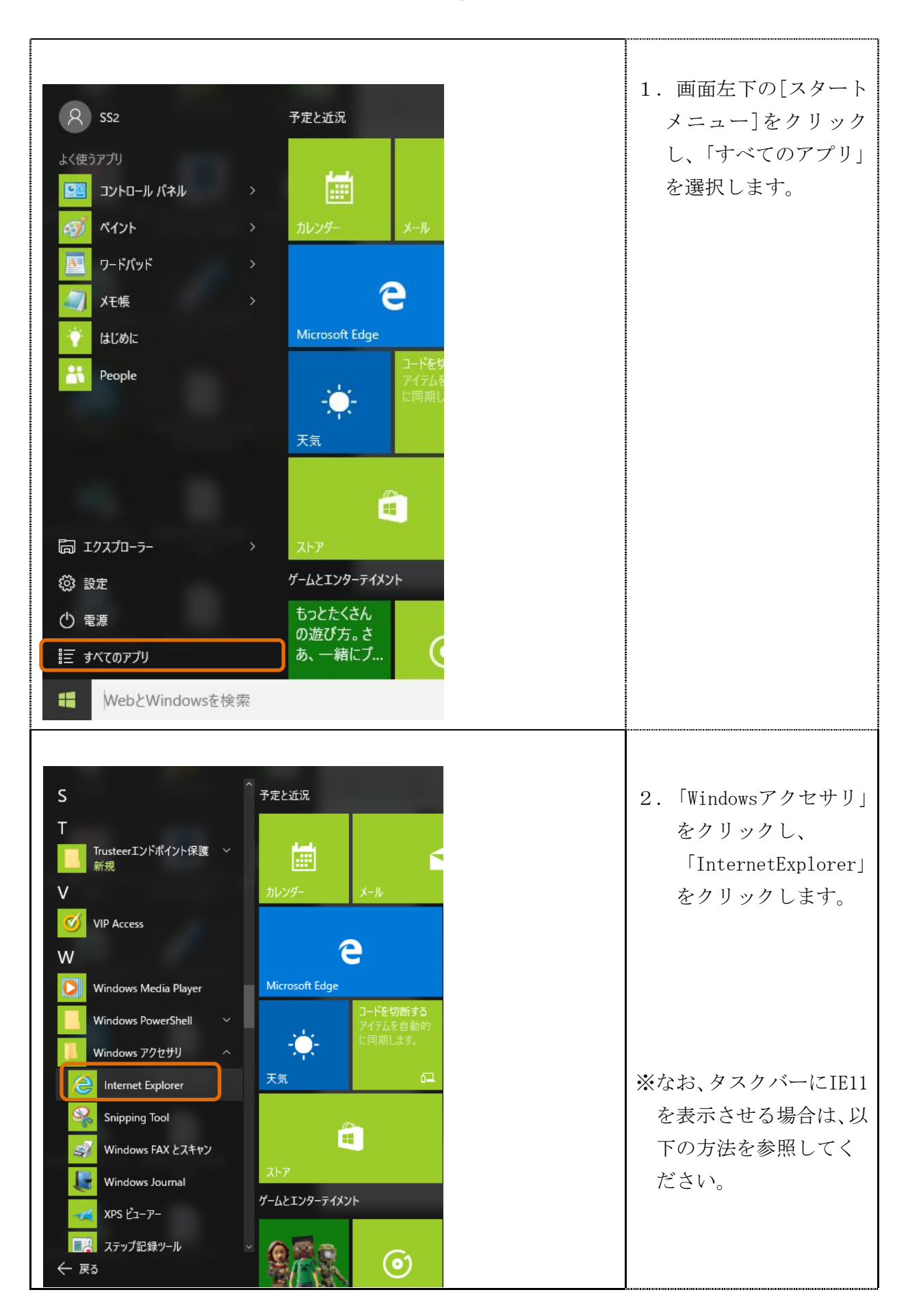

Windows10 における InternetExplorer11(IE11)の利用方法

| S<br>T<br>T<br>T<br>T<br>T<br>T<br>T<br>T<br>T<br>T<br>T<br>T<br>T | <ol> <li>「Windowsアクセサリ」<br/>をクリックし、<br/>「InternetExplorer」<br/>上で右クリックし、<br/>「タスクバーにピン<br/>留めする」を選択しま<br/>す。</li> </ol> |
|--------------------------------------------------------------------|----------------------------------------------------------------------------------------------------|
|                                                                    | <ol> <li>「InternetExplorer<br/>11」のアイコンがタス<br/>クバーに表示されま<br/>す。</li> </ol>                                              |

以 上